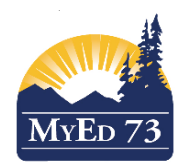

### SD73 KAMLOOPS/THOMPSON

May 16, 2016 Version 1.0

## SD 73 - MARKS PROCEDURES CHECKLIST

The following procedures will need to be run at various times throughout the school year. Administrators have been given a timeline and instructions on these tasks; however, it is a good idea to check to make sure that these tasks have been completed. <u>Please ensure that you check with an Administrator before attempting these tasks as he/she may want to perform this task exclusively. FYI:</u> If these tasks are not completed, you may get reports with missing/incomplete data.

- <u>PREPARING GRADE INPUT</u> (Elementary/Middle/High-School Procedure). Grade Input needs to be prepared each reporting term so marks can be entered for the upcoming reporting period. Grade Input should be prepared a <u>few weeks before</u> marks are actually due. See document named <u>SD73: Preparing Grade Input</u> <u>under the Administrator Folder on our District MyEdBC Site.</u>
- 2. <u>COURSE EXAM SYNCHRONIZE PROCEDURE</u> (High-School Procedure before submitting TRAX. See below for details
- 3. <u>BLENDED MARKS TO TRANSCRIPT (High-School Procedure)</u>. Used for updating <u>provincially-</u> <u>examinable course</u> marks (grades 10-12) <u>after provincial exam marks are uploaded or if you enter a provincially</u> examinable course marks manually. See below for details
- 4. <u>CALCULATE CREDITS</u> (High-School Procedure (Grades 10-12) After Provincial Exam Marks are uploaded from the Ministry) See below for details
- 5. <u>POST COURSE DATES</u> (Elementary/Middle/High-School Procedure). At the end of <u>each semester</u> (S1 & S2 (January/June) schools will need to post course dates for courses ending in that reporting period. This would also include any Mosaic Rotation courses within that semester. This would be run at year-end for schools using full-year (FY) courses). See below for details

**COURSE EXAM SYNCHRONIZE PROCEDURE** (For High-School -Run procedure before each TRAX submission)

Navigation Path: School View>Student Top Tab>Options>Course Exam Synchronize Procedure

| ¥= | All Active Students | NyEducation BC: Course Exam Synchronize Procedure - Google Chrome | • X      |
|----|---------------------|-------------------------------------------------------------------|----------|
|    |                     | https://www.myeducation.gov.bc.ca/aspen/runTool.do?oid=PRC0000000 | )rhTN{ 🔍 |
|    |                     | Course Exam Synchronize Procedure                                 |          |
|    |                     | Run Cancel                                                        |          |
|    |                     |                                                                   |          |
|    |                     |                                                                   |          |
|    |                     |                                                                   |          |
|    |                     |                                                                   |          |

Click "Run" to complete the task.

**BLENDED MARKS TO TRANSCRIPT** (Used for updating provincially-examinable course marks after provincial exam marks are uploaded or if you enter a provincially examinable course marks manually). This should be done after you run the Calculate Procedure function???

<u>Navigation Path</u>: School View>Student Top Tab>Options>Blended Marks to Transcript  $\overrightarrow{V}$  = All Active Students

| MyEducation BC: Blended Marks to Transcript - Google | Chrome 💷 💷                    | <u> </u> |  |  |  |  |  |  |  |  |  |
|------------------------------------------------------|-------------------------------|----------|--|--|--|--|--|--|--|--|--|
| https://www.myeducation.gov.bc.ca/aspe               | n/runTool.do?oid=PRC00000021K | 7P≀€     |  |  |  |  |  |  |  |  |  |
| Blended Marks to Transcript                          |                               |          |  |  |  |  |  |  |  |  |  |
| Days to include (blank for all)                      |                               |          |  |  |  |  |  |  |  |  |  |
| Run Cancel                                           |                               |          |  |  |  |  |  |  |  |  |  |
|                                                      |                               |          |  |  |  |  |  |  |  |  |  |
|                                                      |                               | -        |  |  |  |  |  |  |  |  |  |
|                                                      |                               |          |  |  |  |  |  |  |  |  |  |
|                                                      |                               |          |  |  |  |  |  |  |  |  |  |

Leave "Days to Include" blank. Click "Run."

CALCULATE CREDITS

(After Provincial Exam Marks are uploaded, and you have run the Blended ure)

Marks to Transcript procedure)

Navigation Path: School View>Grades Top Tab>Transcript Side Tab

T = SD73 Calculate Credit Filter PEX (Will bring you up all Provincial Exam Records for the semester you request

Options>Calculate Filter

You will see the following dialogue box. Enter the correct term - S1 or S2 or FY- (if your school runs your provincially-examinable courses using a full-year structure).

| 🍬 Search criteria - Google Chrome                                |              | _ |   | × |  |  |  |  |  |  |  |
|------------------------------------------------------------------|--------------|---|---|---|--|--|--|--|--|--|--|
| Attps://sdt.myeducation.gov.bc.ca/aspen/searchPrompt.do?filter 🗨 |              |   |   |   |  |  |  |  |  |  |  |
| Search criteria                                                  |              |   |   |   |  |  |  |  |  |  |  |
| Master Schedule ><br>Schedule term                               | S2           |   |   |   |  |  |  |  |  |  |  |
| Search based on                                                  | Current Year |   | v |   |  |  |  |  |  |  |  |
| Submit Close                                                     |              |   |   |   |  |  |  |  |  |  |  |

In this example we are presented with a filtered list of students from S2 who have final blended marks from the provincial exam download. You must now add credits to all records that contain a passing final blended mark. The **SD73 Calculate Credit Filter PEX** will only pick up students with a passing mark. You can do a quick review to ensure that this is true. Just sort the "Final" column to bring any empty or failing marks. You should have none. Please note that if a student's **final school mark** shows a passing mark, but it is **not** updated with four credits (4.0), this means that they have not written a provincial exam yet so a blended mark cannot yet be calculated.

| Year | School > Name     | Grade | SchoolCourse > CrsNo | MasterSchedule > Course | MasterSchedule > Term | Final<br>J | Credit<br>N | SchoolCourse > Flavour | MasterSchedule > SecNo | CourseDesc | SchoolCourse > Credit |
|------|-------------------|-------|----------------------|-------------------------|-----------------------|------------|-------------|------------------------|------------------------|------------|-----------------------|
| 2016 | Sa-Hali Secondary | 10    | MSC10                | MSC10-004               | S2                    | 80         | 0.0         |                        | 004                    | SCIENCE 10 | 4.0                   |
| 2016 | Sa-Hali Secondary | 10    | MEN10                | MEN10-003               | S2                    | 80         | 0.0         |                        | 003                    | ENGLISH 10 | 4.0                   |
| 2016 | Sa-Hali Secondary | 10    | MSC10                | MSC10-003               | S2                    | 85         | 0.0         |                        | 003                    | SCIENCE 10 | 4.0                   |
| 2016 | Sa-Hali Secondary | 11    | MEN10                | MEN10-003               | S2                    | 85         | 0.0         |                        | 003                    | ENGLISH 10 | 4.0                   |
| 2016 | Sa-Hali Secondary | 10    | MSC10                | MSC10-002               | S2                    | 85         | 0.0         |                        | 002                    | SCIENCE 10 | 4.0                   |

Once you ascertain that this list is correct. You will need to go to:

#### **Options>Calculate Credits**

Please note that in this example I only have four records that I am updating, you will typically have many more records after the Ministry upload.

| 🔖 Calculate Credits - Google 🗕 🗆                                         | < |  |  |  |  |  |  |  |  |  |
|--------------------------------------------------------------------------|---|--|--|--|--|--|--|--|--|--|
| 🔒 https://sdt.myeducation.gov.bc.ca/aspe 🕀                               |   |  |  |  |  |  |  |  |  |  |
| Calculate Credits                                                        |   |  |  |  |  |  |  |  |  |  |
| Calculate For                                                            |   |  |  |  |  |  |  |  |  |  |
| <ul> <li>Current selection: 4</li> <li>All Transcript Records</li> </ul> |   |  |  |  |  |  |  |  |  |  |
| OK Cancel                                                                |   |  |  |  |  |  |  |  |  |  |

Click "OK" if you are sure that these records should be updated with a credit value of 4.0.

You will now see that the credit value has been updated to the value of four (4.0).

| Year | School > Name     | Grade | SchoolCourse > CrsNo | MasterSchedule > Course | MasterSchedule > Term | Final | Credit |
|------|-------------------|-------|----------------------|-------------------------|-----------------------|-------|--------|
| 2016 | Sa-Hali Secondary | 10    | MSC10                | MSC10-004               | S2                    | 80    | 4.0    |
| 2016 | Sa-Hali Secondary | 10    | MEN10                | MEN10-003               | S2                    | 80    | 4.0    |
| 2016 | Sa-Hali Secondary | 10    | MSC10                | MSC10-003               | S2                    | 85    | 4.0    |
| 2016 | Sa-Hali Secondary | 11    | MEN10                | MEN10-003               | S2                    | 85    | 4.0    |
| 2016 | Sa-Hali Secondary | 10    | MSC10                | MSC10-002               | S2                    | 85    | 4.0    |
|      | •                 |       |                      |                         | •                     |       |        |

**POST COURSE DATES** (At the end of <u>each semester</u> post course completion dates for courses ending during that semester. This will include any Grade 8 Mosaic rotation courses that fall during that term).

#### Navigation Path: School View>Grades Top Tab>Grade Input Side Tab

Filter courses for S1 (start with this first, then move to any mosaic rotations courses within S1) Any year-long (FY) courses will need this procedure done at the <u>end</u> of the school year. Filtering the correct courses in the semester that has just ended is key here.

| ← → C ň https://sdt.myeducation.gov.bc.ca/aspen/contextList.do                                         |           |      |             |       |        |          |                  |               |                   |               |       |             |           |     |        |            |        |     |
|----------------------------------------------------------------------------------------------------|-----------|------|-------------|-------|--------|----------|------------------|---------------|-------------------|---------------|-------|-------------|-----------|-----|--------|------------|--------|-----|
| 🗋 Imported From IE 💆 MyEducationBC 👄 Educces School Sec. 💈 Zmbra Web Client Lo 👄 BC Ministry of Educat |           |      |             |       |        |          |                  |               |                   |               |       |             |           |     |        |            |        |     |
| BRITISH<br>COLUMBIA MyEducation BC Sa-Hali Secondary 2015-2016                                         |           |      |             |       |        |          |                  |               |                   |               |       |             | , On      |     |        |            |        |     |
| COLONDIA MILLARCARIONOC                                                                                |           |      |             |       |        |          |                  |               |                   |               |       |             |           | Sc  | nool v | lew        |        |     |
| Pages                                                                                                  | School    |      | Student     | Staff | Attend | ance     | Conduct          | Grades        | Assessment        | Schedule      | Globa | l To        | ols       | Adm | in     |            |        |     |
| Options                                                                                                | Rep       | orts | Hel         | р     |        |          |                  |               |                   | Search on Cou | rse   | 0           | 7         | a   | z .    | lb (       | ₿∣     |     |
| Classes                                                                                                |           |      |             |       |        |          |                  |               |                   |               |       |             |           |     |        |            |        |     |
| Grade Term                                                                                             | IS        | <    | 1:MAF11-002 |       |        | ▼ >      |                  | 0 (           | of 240 selected 🥖 |               |       |             |           |     | S1     | Cours      | es Gra | des |
| Transcripte                                                                                            |           |      | Course      |       | SecNo  | Descript | ion              |               |                   |               | Term  | Teacher     |           |     |        | Cissr      | m      |     |
| Папоспріо                                                                                              |           |      | MAF11-002   |       | 002    | ART FOL  | JNDATIONS 11     |               |                   |               | S1    | Cacaci, J   | ennifer   |     |        | A1         |        | 1   |
| Transcript C                                                                                           | Column    |      | MAF12-002   |       | 002    | ART FOL  | JNDATIONS 12     |               |                   |               | S1    | Cacaci, J   | ennifer   |     |        | A1         |        | 1   |
| Attributes                                                                                             |           |      | MAWM-10-001 |       | 001    | APPREN   | TICESHIP AND W   | /ORKPLACE MAT | H 10              |               | S1    | Balogh, L   | orraine   |     |        | E9         |        | 1   |
| Calculation                                                                                            |           |      | MAWM-10-002 |       | 002    | APPREN   | TICESHIP AND W   | /ORKPLACE MAT | 'H 10             |               | S1    | Litt, Ishar |           |     |        | D9         |        | 1   |
| Overrides                                                                                              |           |      | MAWM-11-003 |       | 003    | APPREN   | ITICESHIP AND W  | /ORKPLACE MAT | 'H 11             |               | S1    | Balogh, L   | orraine   |     |        | D2-LA      | C      | 1   |
| Credit Adjus                                                                                           | stments   |      | MBEG-10-001 |       | 001    | BUSINES  | SS EDUCATION 1   | 0: GENERAL    |                   |               | S1    | Litt, Ishar |           |     |        | D9         |        | 1   |
|                                                                                                    |           |      | MBI11-002   |       | 002    | BIOLOG   | Y 11             |               |                   |               | S1    | Remesz,     | Steve     |     |        | D1         |        | 1   |
| Grade Inpu                                                                                             | ut        |      | MBI11-003   |       | 003    | BIOLOG   | Y 11             |               |                   |               | S1    | Remesz,     | Steve     |     |        | D1         |        | 1   |
| Reporting S                                                                                            | Standards |      | MBI12-002   |       | 002    | BIOLOG   | Y 12             |               |                   |               | S1    | Kanigan,    | Curtis    |     |        | D3         |        |     |
| Grade Post                                                                                             | ts        |      | MBI12-003   |       | 003    | BIOLOG   | Y 12             |               |                   |               | S1    | Kanigan,    | Curtis    |     |        | D3         |        | 1   |
| Crada Dest                                                                                             | Controlo  |      | MCCN-12-001 |       | 001    | COMPAR   | RATIVE CIVILIZAT | IONS 12       |                   |               | S1    | Tommasi     | ni, Brian |     |        | <b>B</b> 6 |        | 1   |
| Grade Post                                                                                             | Controis  |      | MCH11-002   |       | 002    | CHEMIS   | TRY 11           |               |                   |               | S1    | Waterous    | , Gordor  | ı   |        | D7         |        | 1   |
| GPA                                                                                                    |           |      | MCIV-11-002 |       | 002    | CIVIC ST | UDIES 11         |               |                   |               | S1    | Backman     | , Jordan  |     |        | A5         |        | 1   |
|                                                                                                    |           |      | MCJ11-002   |       | 002    | CARPEN   | S1               | Blohm, A      | llen              |               |       | A6          |           | 1   |        |            |        |     |

# Click on **"Options"** in the dialogue box toggle **"Post Course Dates"**

Ensure that the number of records (Current Selection) reflects courses that are now completed and need a course end date added. *Do not post course dates for courses still in progress!* 

After entering this info click **"OK"** 

*Course Completion date is now added to the student transcript record for the completed course .*